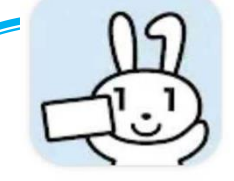

マイナポータルアプリ インストール方法 【Androidの場合1】

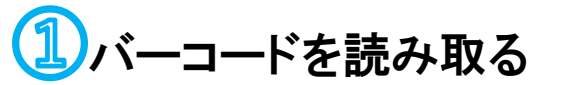

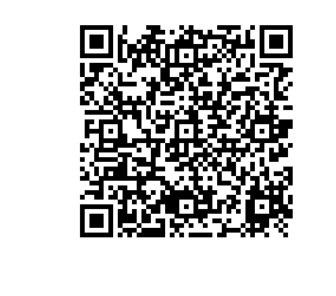

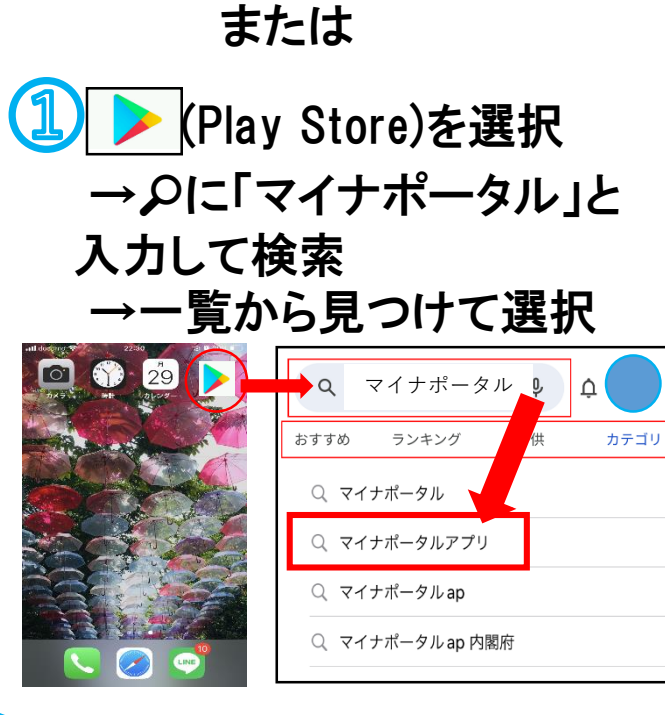

② 「インストール」を押す

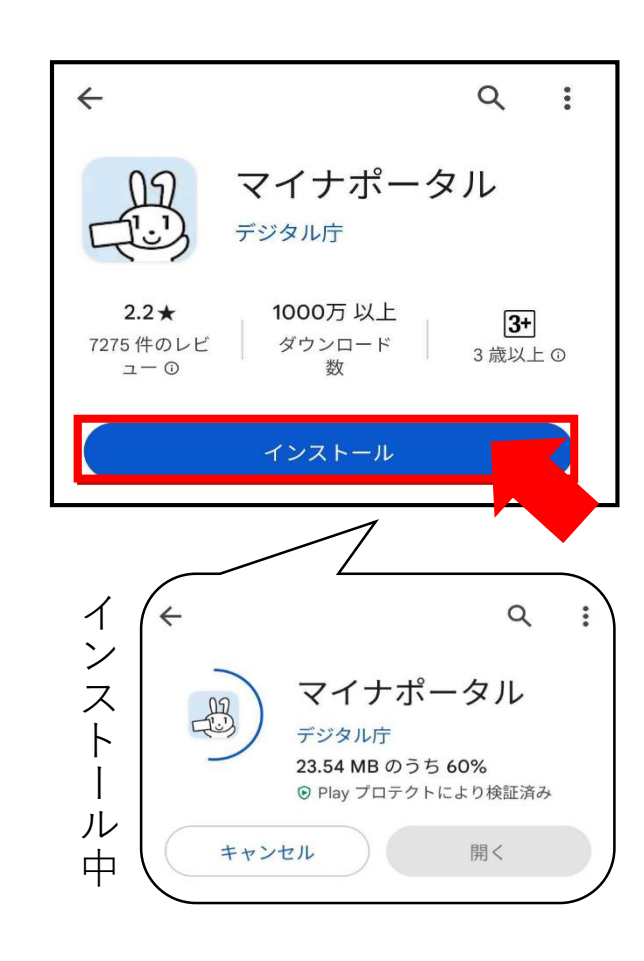

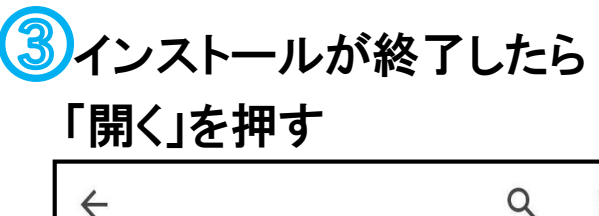

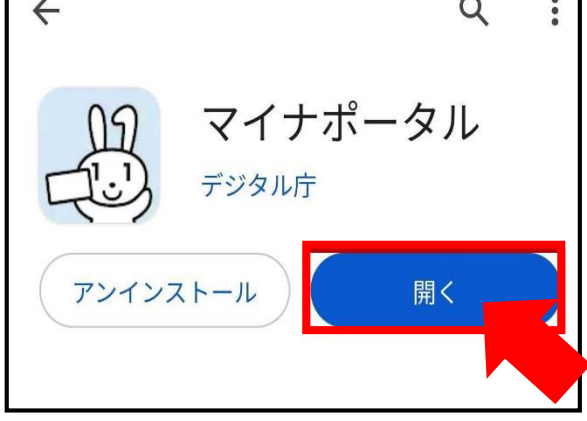

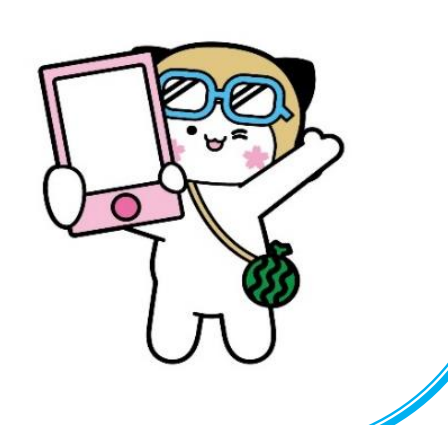

## マイナポータルアプリ インストール方法 【Androidの場合②】

4NFC機能<sup>※</sup>が無効となって いる場合、次の画面が表示さ れるので「設定」を押す。 ※NFC機能・・・マイナンバーカードを 読み取るための機能 マイナポータル NFCが起動できませんでした。 マイナポータルはNFCを使用しま す。NFCを有効にしてください。 (EA044-0601)  $\triangleleft$ 0 

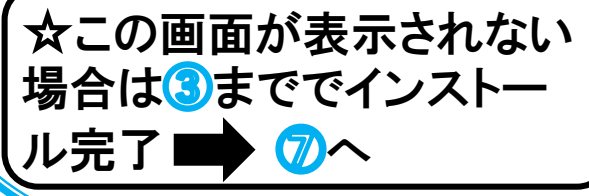

⑤設定画面が表示されるので 「Reader/Writer, P2P」にチェック

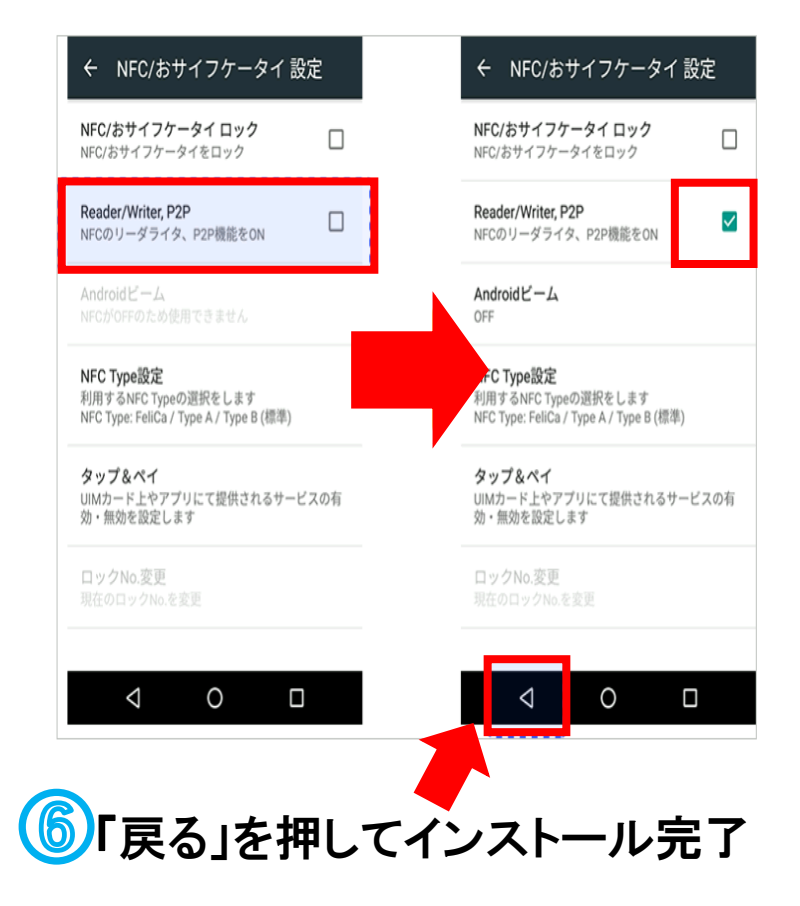

⑦マイナポータルの「登録・ログイ ン」からログインしてください。

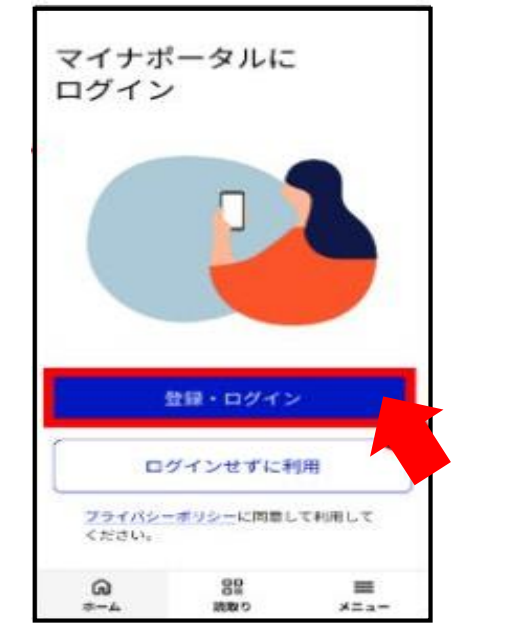

利用者登録が済んでいない方は下記の QRコードから手順を確認し、完了させて ください。

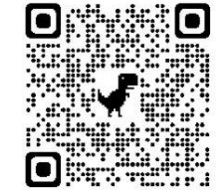

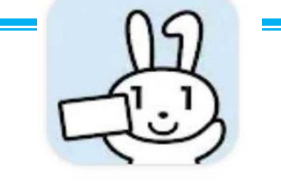

マイナポータルアプリ インストール方法

【iphoneの場合】

(1)バーコードを読み取る

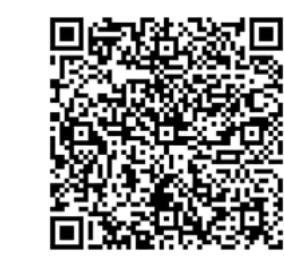

または

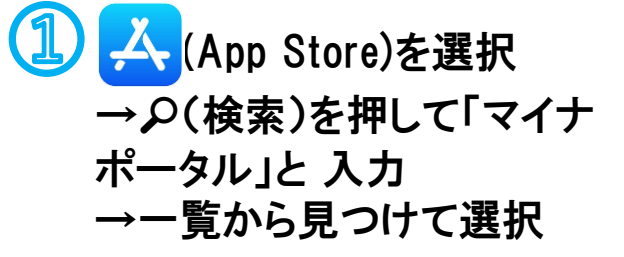

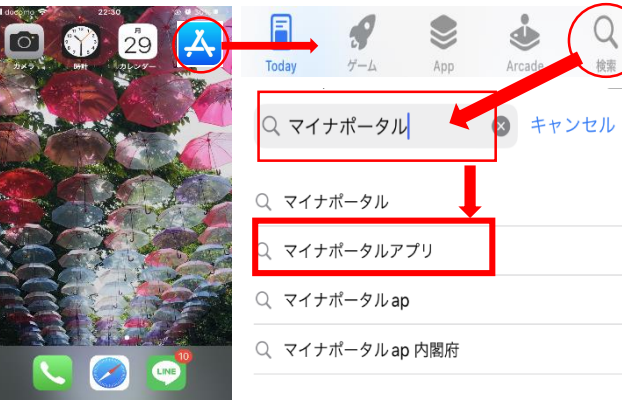

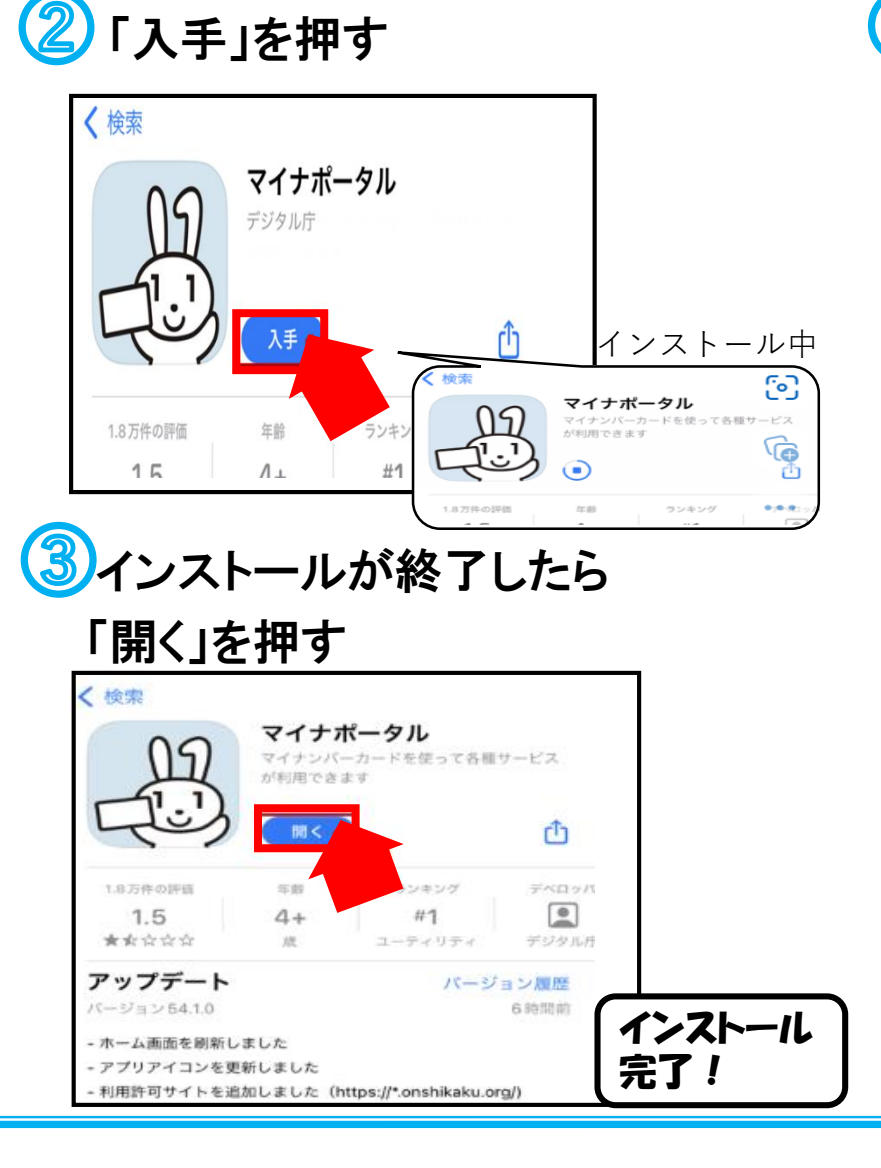

④マイナポータルの「登録・ログイ ン」からログインしてください。

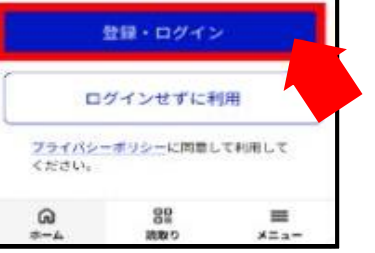

利用者登録が済んでいない方は下 記のQRコードから手順を確認し、完 了させてください。